# WAP571 ىلع دادعإلا جلاعم

#### فدەلا

نم يلوألا نيوكتلا لالخ كدشرت يتلا ةيلعافتلا تاميلعتلا نم ةعومجم وه دادعإلا جلاعم WAP571. ليغشتل ةمزاللا ةيساسألا تافصاوملا تاميلعتلا هذه يطغت WAP571. لوخدلا ليجستب اهيف موقت ةرم لوأ يف ايئاقلت *لوصولا ةطقن دادعإ جلاعم* راطإ رهظيس (GUI) ةيموسرلا مدختسملا ةهجاو مادختساب هيلإ لوصولا اضيأ نكمي نكلو ،WAP يل

دادعإلاا جلاعم مادختسإ لالخ نم WAP571 نيوكت ةيفيك حرش وه دنتسملاا اذه نم فدهلا.

## قيبطتلل ةلباقلا ةزهجألا

• WAP571

## جماربلا رادصإ

• V1.0.0.1

## دادعإلا جلاعم نيوكت

جلاعم ليغشت رتخاو بيولا نيوكتل ةدعاسملا ةادألاا ىلإ لوخدلا ليجستب مق .1 ةوطخلا *لوصولا ةطقن* دادعإ جلاعم ةذفان رهظت .**دادعإلاا**.

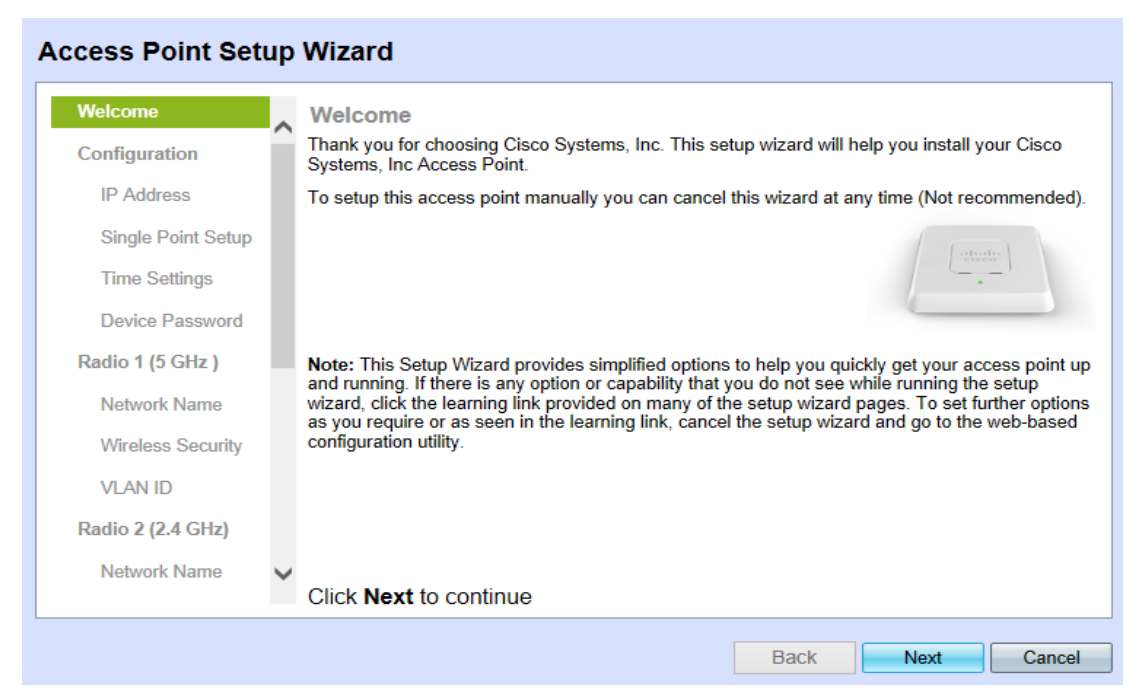

زاهجلا ىلا لوخدلا ليجست اهيف متي يتلا ىلوألا ةرملا يه هذه تناك اذا **:ةظحالم**، ايئاقلت ةذفانلا هذه رهظتس.

*ופט - زاەجلا نيوكت* ةحفص رەظت .ةعباتملل **يلاتلا** قوف رقنا .2 ةوطخلا *IP: ناونع - زاەجلا نيوكت* 

| ccess Point Setup Wizard         |   |                                                               |                    |      |              |      |          |          |             |
|----------------------------------|---|---------------------------------------------------------------|--------------------|------|--------------|------|----------|----------|-------------|
| Welcome<br>Configuration         | ^ | Configure Device - IP Av<br>Select either Dynamic or Static I | ddress<br>Paddress | s fo | or your de   | evio | ce.      |          |             |
| IP Address<br>Single Point Setup | l | Dynamic IP Address (DHCP     Static IP Address                | ) (Recomi          | ne   | nded)        |      |          |          |             |
| Time Settings                    |   | Static IP Address:                                            | 192                |      | 168          |      | 1        | .        | 245         |
| Device Password                  |   | Subnet Mask:<br>Default Gateway:                              | 255<br>192         | ·    | 255<br>168   |      | 255<br>1 | •<br>  . | 0           |
| Radio 1 (5 GHz )                 |   | DNS:                                                          |                    |      |              |      |          | .        |             |
| Network Name                     |   | Secondary DNS (optional):                                     |                    |      |              |      |          | .        |             |
| VLAN ID                          |   | <b>2</b> <u>Learn more about the differer</u>                 | nt connect         | ior  | <u>types</u> |      |          |          |             |
| Radio 2 (2.4 GHz)                |   |                                                               |                    |      |              |      |          |          |             |
| Network Name                     | ~ | Click Next to continue                                        |                    |      |              |      |          |          |             |
|                                  |   |                                                               |                    |      | [            |      | Back     |          | Next Cancel |

ددحي نأ لمعتسي نأ ديرت تنأ ةقيرطلل رز يكلسال لثامي لا تقطقط .3 ةوطخلا ةادألا نم ناونعلا.

مداخ ةطساوب WAP ب صاخلا IP ناونع نييعت متي — (DHCP) يكيمانيدلا IP ناونع<sup>.</sup> DHCP. <u>9 ةوطخلا</u> يل يطختلا يجريف ،اددحم ناك اذا .هب يصوملا دادعإلا وه اذه.

Opnamic IP Address (DHCP) (Recommended)

متي نل .WAP ل (يكيتاتسإ نكاس) تباث IP ناونع ءاشنإب مق — تباث IP ناونع· ەنيوكت ةداعإ متت مل ام ناونعلا اذه رييغت.

#### **Configure Device - IP Address**

Select either Dynamic or Static IP address for your device.

Dynamic IP Address (DHCP) (Recommended)

Static IP Address

| Static IP Address:        | 192 | . 168 | ].[ | 1   | 245 |
|---------------------------|-----|-------|-----|-----|-----|
| Subnet Mask:              | 255 | . 255 | ].[ | 255 | . 0 |
| Default Gateway:          | 192 | . 168 | ].[ | 1   | . 1 |
| DNS:                      | 64  | . 6   | ].[ | 65  | 6   |
| Secondary DNS (optional): |     |       | ].[ |     |     |

WAP. لا نم ناونعلا ،لاجم *يكيتاتساٍ نكاس ناونعلا* يف تلخد .4 ةوطخلا

يف رخآ زاهج يأ لـبـق نـم همادختسإ بـجي الـو ،كلـبـق نـم اذه IP ناونـع ءاشـنإ مـتي **:ةظحالـم** ةكبشلا.

بولطملا ةيعرفلا ةكبشلا عانق لخدا ،*ةيعرفلا ةكبشلا عانق* لقح يف .5 ةوطخلا ناونعل IP.

WAP. لا ل لخدم ريصقت بغر ب لا نم ناونعلا ،لاجم *لخدم ريصقتلا* يف تلخد .6 ةوطخلا

ەنييعت متي يذلا صاخلا IP ناونع يە ةيضارتڧالا ةباوبلا نوكت ام ةداع **:ةظحالم** كب صاخلا ەجوملل.

ا ناونع لخدأ ،*DNS* لقح يف .7 ةوطخلا (DNS) يساسألا لاجملا مسا ماظن مداخب صاخل ا بولطمل.

لوصولا تدرأ اذا (ISP) تنرتنإلا ةمدخ رفوم هرفوي يذلا DNS مداخ مادختسا بجي **:قظحالم** ةيجراخلا بيو تاحفص يلإ.

يوناثلا DNS ب صاخلا IP ناونع لخداً ،*يوناثلا DNS* لقح يف (يرايتخإ) .8 ةوطخلا بولطملا.

ةحفص *نييعت — ةدحاو ةطقن دادعإ* حتف متي .ةعباتملل **يلاتلا** قوف رقنا .9 ةوطخلا *تعومجملا ماظن*:

#### Access Point Setup Wizard

| Welcome            |   | Single Point Setup Set A Cluster                                                                                                    |
|--------------------|---|----------------------------------------------------------------------------------------------------|
| Configuration      |   | A cluster provides a single point of administration and lets you view, deploy, configure, and<br>secure the wireless network as a single entity, rather than separate wireless devices. |
| ✓ IP Address       |   | Create a New Cluster     Recommended for a new deployment environment.                                                                                                    |
| Single Point Setup |   | New Cluster Name:                                                                                                    |
| Time Settings      |   | AP Location:                                                                                                    |
| Device Password    |   | Cluster Mgmt Address (optional):                                                                                                    |
| Radio 1 (5 GHz )   |   | <ul> <li>Join an Existing Cluster<br/>Recommended for adding new wireless access points to the existing deployment<br/>environment.</li> </ul>                                          |
| Network Name       |   | Existing Cluster Name:                                                                                                    |
| Wireless Security  |   | AP Location:                                                                                                    |
| VLAN ID            |   | Do not Enable Single Point Setup<br>Recommended for single device deployments or for configuring each device individually.                                                              |
| Radio 2 (2.4 GHz)  |   | VLearn more about single point setup                                                                                                    |
| Network Name       | ~ |                                                                                                    |
|                    |   | Click Next to continue                                                                                                    |
|                    |   | Back Next Cancel                                                                                                    |

ماظن كل حيتي .بوغرملا ةعومجملا ماظن دادعإل قفاوتملا رايتخالا رز رقنا .10 ةوطخلا ماظن مادختسإ مدع تررق اذإ .دحاو تقو يف (AP) ةددعتم لوصو طاقن نيوكت ةعومجملا يدرف لكشب ەنيوكت ىلإ جاتحتسف ،ةعومجم.

لوصولا طاقنل ةديدج ةعومجم ءاشنإ — ةديدج ةعومجم ءاشنإ·.

| Create a New Cluster<br>Recommended for a new deployment environment. |             |  |  |  |  |  |  |
|-----------------------------------------------------------------------|-------------|--|--|--|--|--|--|
| New Cluster Name:                                                     | TestCluster |  |  |  |  |  |  |
| AP Location:                                                          | No Default  |  |  |  |  |  |  |
| Cluster Mgmt Address (optional):                                      | 0.0.0.0     |  |  |  |  |  |  |

يف ةدوجوم (AP) لوصو طاقن ةعومجم ىلإ مامضنالا — ةدوجوم ةعومجم ىلإ مامضنالا<sup>.</sup> ةكبشلا. Join an Existing Cluster
 Recommended for adding new wireless access points to the existing deployment
 environment.
 Existing Cluster Name:
 CompanyCluster

|   | CompanyCluster |
|---|----------------|
| [ | No Default     |

يف .(ةعومجملا ماظن) ةدحاو ةطقن دادعإب حومسم ريغ — ةدحاو ةطقن دادعإ نيكمت مدع<sup>.</sup> <u>14 ةوطخلا</u> يلإ يطختلا يجري ،ديدحتلا قلاح.

Do not Enable Single Point Setup

AP Location:

Recommended for single device deployments or for configuring each device individually.

يقاب نيوكتب WAP موقيس *،دوجوم ةعومجم ماظن يلإ مامضنالا د*يدحت مت اذإ **:ةظحالم** اذإ ام ديكأت ةحفص كلأستس ،**يلاتلا** قوف رقنا .ةعومجملا ماظن يلإ ادانتسا تادادعإلا ماظن يلإ مامضنالل **لاسرا** قوف رقنا .ةعومجملا ماظن يلإ مامضنالا يف بغرت تنك دادعإلا جلاعم نم جورخلل "**ءاەن!** قوف رقنا ،نيوكتلا لامتكا دعب .ةعومجملا

ةعومجملا ماظن مسا لخدأ ، ةعومجملا ماظن مسا *دوجوم* وأ *ديدج* لقحلا يف .11 ةوطخلا بولطملا.

اذه رثوي ال .WAP ل يلعفلا عقوملا لخدأ ،*لوصولا ةطقن عقوم* لقح يف .12 ةوطخلا لوصولا ةطقن ةيلمع يلع لقحلا.

لقح يف بولطملا ةرادإلا ناونع لخداً ،ةديدج ةعومجم ءاشنإ ةلاح يف (يرايتخإ) .13 ةوطخلا *.قعومجملا ماظن ةرادإ ناونع*.

ن*ييعت - زاهجلا نيوكت* ةحفص حتف متي .ةعباتملل **يلاتلا** قوف رقنا .14 ةوطخلا م*اظنلا تقوو خيرات*:

| Access Point Set                       | up | Wizard                                                     |
|----------------------------------------|----|------------------------------------------------------------|
| Welcome                                | ~  | Configure Device - Set System Date And Time                |
| Configuration                          |    | Enter the time zone, date and time.                        |
| IP Address                             |    | Time Zone: (GMT -08:00) Canada (Pacific and Yukon)         |
| <ul> <li>Single Point Setup</li> </ul> |    | Set System Time: (A) I I I D I I I I I I I I I I I I I I I |
| Time Settings                          |    | Set System Time.                                           |
| Device Password                        |    |                                                            |
| Radio 1 (5 GHz )                       |    | NTP Server: 0.ciscosb.pool.ntp.org                         |
| Network Name                           |    | 2 Learn more about time settings                           |
| Wireless Security                      |    |                                                            |
| VLAN ID                                |    |                                                            |
| Radio 2 (2.4 GHz)                      |    |                                                            |
| Network Name                           | ~  |                                                            |
|                                        |    | Click Next to continue                                     |
|                                        |    | Back Next Cancel                                           |

*.ةينمزلا ةقطنملا* ةلدسنملا ةمئاقلا نم ةبسانملا ةينمزلا ةقطنملا ددح .15 ةوطخلا

لا ىلع تقولاا تبثي نأ بغر ب ةقيرطلل رز يكلسال لثامي لا تقطقط .16 ةوطخلا WAP.

.NTP مداخ نم تقولا ىلع WAP لصحي — (NTP) ةكبشلا تقو لوكوتورب·

Time Zone:

(GMT -08:00) Canada (Pacific and Yukon)

<u>18 ةوطخلا</u> ىلإ يطختلا ىجريف ،اددحم ناك اذإ .WAP يف ايودي تقولا لاخدا متي — ايودي<sup>.</sup>

~

| Set System Time: | Network Time Protocol (NTP)     Manually            |
|------------------|-----------------------------------------------------|
| System Date:     | February V 3 V 2016 V                               |
| System Time:     | 14 V: 50 V Gets date and time from current computer |

مداخب صاخلاا URL ناونع لخدأف ،ةكبشلا تقو لوكوتورب ديدحت مت اذإ .17 ةوطخلا <u>20 ةوطخلا</u> يلإ يطختلا يجري .*NTP مداخ* لقح يف تقولاو خيراتلا ريفوتب موقيس يذلا

خ*يرات* ةلدسنملا ةمئاقلا يف يلاوتلا ىلع ةنسلاو مويلاو رەشلا ددح .18 ةوطخلا *ماظنلا.* 

.*ماظنلا تقو* ةلدسنملا ةمئاقلا يف يلاوتلا ىلع ةقيقدلاو ةعاسلا ددح .19 ةوطخلا

ةوطخلاا ، *قملك نييعت - زامجلا نيوكت* ةحفص رەظت .ةعباتملل **يلاتلا** قوف رقنا .20 ةوطخلا :*رورمل*ا

| Access Point Set                       | qı | Wizard                                                                                                    |
|----------------------------------------|----|----------------------------------------------------------------------------------------------------|
| Welcome                                |    | Configure Device - Set Password                                                                                                    |
| Configuration                          |    | The administrative password protects your access point from unauthorized access. For security<br>reasons, you should change the access point password from its default settings. Please write |
| ✓ IP Address                           |    | this password down for future reference.                                                                                                    |
| <ul> <li>Single Point Setup</li> </ul> |    | Enter a new device password:                                                                                                    |
| ✓ Time Settings                        |    | New password needs at least 8 characters composed of lower and upper case letters as well as<br>numbers/symbols by default.                                                                   |
| Device Password                        |    | New Deserver                                                                                                    |
| Radio 1 (5 GHz )                       |    |                                                                                                    |
| Network Name                           |    | Confirm Password:                                                                                                    |
| Wireless Security                      |    | Password Strength Meter:                                                                                                    |
| VLAN ID                                |    | Password Complexity: 🗹 Enable                                                                                                    |
| Radio 2 (2.4 GHz)                      |    | Learn more about passwords                                                                                                    |
| Network Name                           | v  |                                                                                                    |
|                                        |    | Click Next to continue                                                                                                    |
|                                        |    | Back                                                                                                    |

قح ەذە رورملا ةملك كيطعتس .ديدج ةملك ،لاجم *ديدج ةملكلا* يف تلخد .21 ةوطخلا ىلإ يرادإلا لوصولا WAP.

رورملا ةملك سفن لاخدإ ةداعإب مق *،رورملا ةملك ديكأت* لقح يف .22 ةوطخلا.

ىلإ ريشتل ةيسأرلا ةطرشألا نولو ددع ريغتي ،رورملا ةملك لاخداب تمق املك **:ةظحالم** يلي امك رورملا ةملك ةوق:

.ديقعتلا تابلطتم نم ىندألا دحلاب رورملا ةملك يفت ال — رمحأ·

َةملك ةوق نكلو ديقعتلا تابلطتم نم ىندألا دحلاب رورملا ةملك يفت — يلاقترب ةفيعض رورملا.

.ديقعتلا تابلطتمل ىندألا دحلا زواجتتو ةيوق رورم ةملك يه رورملا ةملك — رضخألا<sup>.</sup>

.قودنص قيقدت **نكمي** لاا تصحف ،ديقعت ةملك تزجعأ/نكمي نأ (يرايتخإ) .23 ةوطخلا

فرحأ نم ةفلؤمو زمر 8 لقألاا ىلع ةملكلا نوكت نأ رسلا ةملك ديقعت بلطتي **:ةظحالم** ةريبك وأ ةريغص زومر وأ مقرو.

*ةيمستب مق - 2|1 ويدارلا نيوكت* رمألا ضرعي .ةعباتملل **يلاتلا** رقنا .24 ةوطخلا ةحفصلا حتف متي *ةيكلساللا ةكبشلا:* 

#### Access Point Setup Wizard Welcome Configure Radio 1 - Name Your Wireless Network The name of your wireless network, known as an SSID, identifies your network so that wireless Configuration devices can find it IP Address Enter a name for your wireless network: Single Point Setup Network Name (SSID): ciscosb Time Settings For example: MyNetwork Device Password Radio 1 (5 GHz) Clearn more about network names Network Name Wireless Security VLAN ID Radio 2 (2.4 GHz) Network Name Click Next to continue Back Next Cancel

ةكبشلل (SSID) ةمدخلا ةعومجم فرعم لخدأ (*SSID) ةكبشلا مسا* لقح يف .25 ةوطخلا ةيكبشلامسا وه SSID .قيكلساللا

| Access Point Set                       | up | Wizard                                                                                                    |
|----------------------------------------|----|----------------------------------------------------------------------------------------------------|
| Welcome                                |    | Configure Radio 1 - Secure Your Wireless Network                                                                                                    |
| Configuration                          |    | Select your network security strength.                                                                                                    |
| ✓ IP Address                           |    | Best Security (WPA2 Personal - AES)     Recommended for new wireless computers and devices that support this option.                                     |
| <ul> <li>Single Point Setup</li> </ul> |    | Older wireless devices might not support this option.                                                                                                    |
| ✓ Time Settings                        |    | <ul> <li>Better Security (WPA/WPA2 Personal - TKIP/AES)<br/>Recommended for older wireless computers and devices that might not support WPA2.</li> </ul> |
| <ul> <li>Device Password</li> </ul>    |    | O No Security (Not recommended)                                                                                                    |
| Radio 1 (5 GHz )                       |    |                                                                                                    |
| Network Name                           |    | Enter a security key with 8 - 63 characters.                                                                                                    |
| Wireless Security                      |    | Show Key as Clear Text                                                                                                    |
| VLAN ID                                |    | Learn more about your network security options                                                                                                    |
| Radio 2 (2.4 GHz)                      |    |                                                                                                    |
| Network Name                           | ~  |                                                                                                    |
|                                        |    | Click Next to continue                                                                                                    |
|                                        |    | Back Next Cancel                                                                                                    |

امك يه بيلااسألا. ةكبش نمأ بغر ب لا بولسأل يكلسال لثامي لا تقطقط .27 ةوطخلا يلي

نيمأت ةينقت نم يناثلا رادصإلا وه WPA2 — (AES - يصخش WPA2) نيمأت لضفأ ريفشت نمضتت يتلاو Wi-Fi ةيكلساللاا تاكبشلل لوصولا يف مكحتلاو WPA AES-CCMP. ريياعمل اقفو نامألا نم ىوتسم لضفأ اذه لوكوتوربلا رادصإ رفوي AES-CCMP. معد ىلع ةرداق نوكت نأ ىلإ ةكبشلا ىلع ءالمعلا تاطحم عيمج جاتحتس 802.11i معد يتافملا قمالس لوكوتورب) TKIP لوكوتورب مادختساب WPA2 حمسي ال WPA2. حيتافملا قمالاس لوكوتورب) مادلات دويق يلع يوتحي هنأل ارظن ،

لضفأ نيمأت· Wi-Fi Alliance IEEE رايعم وه WPA Personal - TKIP/AES) - WPA Personal رايعم وه Wi-Fi Alliance IEEE كانه نوكت امدنع نيمأتلا رفوي .TKIP و AES-CCMP ريفشت نمضتي يذلاا 802.11i ثدحألا 2042 معدت الو يلصألاا WPA معدت مدقأ ةيكلسال ةزهجأ.

اهيلإ لوصولا نكميو رورم ةملك ةيكلساللا ةكبشلا بلطتت ال — نيمأت دجوي ال· <u>30 ةوطخلا</u> ىلإ لقتنا ،نيمأت نودب ترتخأ اذإ .صخش يأ لبق نم.

كتكبشل ةبولطملا رورملا ةملك لخدأ ،*نامألا حاتفم* لقح يف .28 ةوطخلا.

حاتفملا رامظا رايتخالاا ةناخ ددح ،بتكت تنأو رورملا ةملك ىرتل (يرايتخإ) .29 ةوطخلا حضاو صنك.

نييعت - 2/1 ويدارلا نيوكت ةحفص حتف متي .ةعباتملل **يلاتلا** قوف رقنا .30 ةوطخلا *تيكلساللا ةكبشل ةحفصل VLAN فرعم*:

| Access Point Set                       | up | Wizard                                                                                                    |
|----------------------------------------|----|----------------------------------------------------------------------------------------------------|
| Welcome                                | ~  | Configure Radio 1 - Assign The VLAN ID For Your Wireless Network                                                                                                    |
| Configuration                          |    | By default, the VLAN ID assigned to the management interface for your access point is 1, which<br>is also the default untagged VLAN ID. If the management VLAN ID is the same as the VLAN ID         |
| ✓ IP Address                           |    | assigned to your wireless network, then the wireless clients associated with this specific wireless<br>network can administer this device. If needed, an access control list (ACL) can be created to |
| <ul> <li>Single Point Setup</li> </ul> |    | disable administration from wireless clients.                                                                                                    |
| <ul> <li>Time Settings</li> </ul>      |    | Enter a VLAN ID for your wireless network:                                                                                                    |
| <ul> <li>Device Password</li> </ul>    |    | VLAN ID: (Range: 1 - 4094)                                                                                                    |
| Radio 1 (5 GHz )                       |    | QLearn more shout vian iris                                                                                                    |
| <ul> <li>Network Name</li> </ul>       |    |                                                                                                    |
| <ul> <li>Wireless Security</li> </ul>  |    |                                                                                                    |
| VLAN ID                                |    |                                                                                                    |
| Radio 2 (2.4 GHz)                      |    |                                                                                                    |
| Network Name                           | ~  |                                                                                                    |
|                                        |    | Click Next to continue                                                                                                    |
|                                        |    | Back Next Cancel                                                                                                    |

.كرارق ديكأتب زاهجلا كبلاطيس ،*نيمأت يأ* ديدحت متي مل اذإ **:ةظحالم** 

يتلا ةبولطملا VLAN ةكبش فرعم مقر لخدأ ،*VLAN ةكبش فرعم* لقح يف <u>.31 ةوطخلا</u> اهيلإ يمتني WAP.

متي يتلا VLAN تاكبش تافرعم دحاً عم VLAN ةكبش فرعم قباطتي نأ بجي **:ةظحالم** متي يتلا المعن المعن المعن المعن المعن المعن المعن المعن المعن المعن المعن المعن المعن المعن المعن المعن المعن ا

نم لكل ةقباطتم نيوكتلا ةيلمعو ؛2 ويدارلا نيوكتل <u>31</u> - <u>24</u> تاوطخلا ررك **:ةظحالم** نييكلساللا نيزاهجلا.

- ةديقملا ةباوبلا نيكمت ةحفص حتف متي .ةعباتملل "يلاتلا" قوف رقنا .32 ةوطخلا كب ةصاخلا فويضلا ةكبش ةحفص ءاشنإ:

#### Access Point Setup Wizard

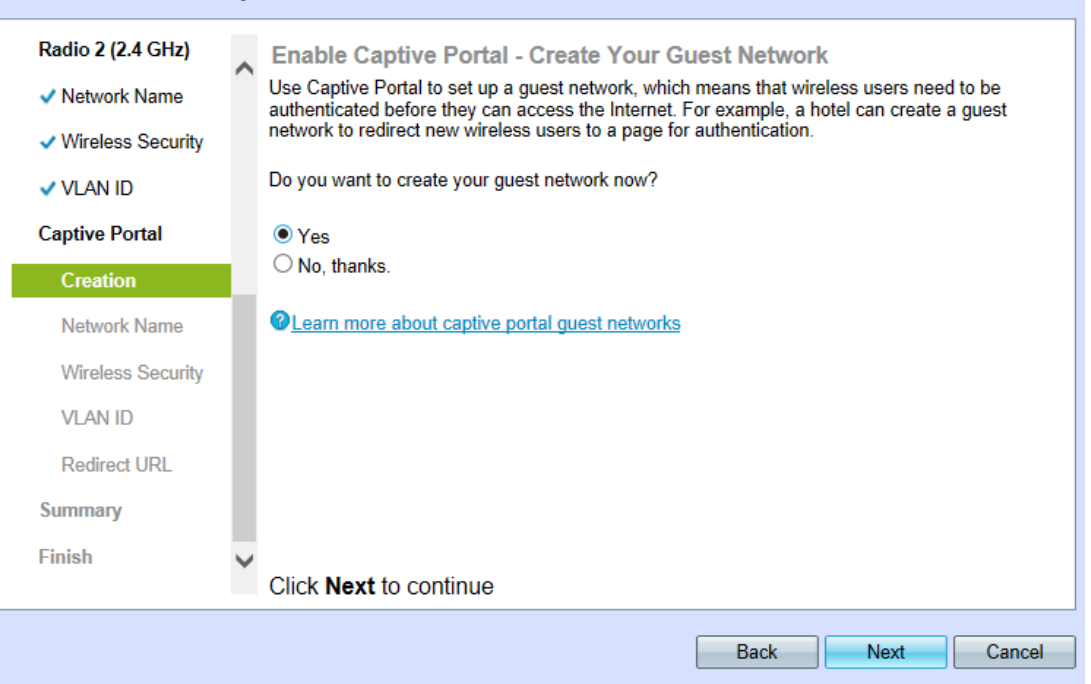

ةقداصم فويضلا ةكبش بلطتت .**معن** قوف رقنا ،فيض ةكبش ءاشنإل .33 ةوطخلا مقف ،**No** ديدحت مت اذإ .تنرتنإلا ىلإ لوصولاب مەل حامسلا لبق نيمدختسملا ب<u>47 ةوطخلا</u> ىلإ يطختلاب.

تاوطخلا ءانثأ اەنيوكت مت يتلا تاكبشلا نع ةلصفنم ةكبش ەذە نوكتس **:قظحالم** 24 - <u>31</u>.

حتف *ةيمستب مق - "ريسألا" نيكمت* لخدملا .ةعباتملل **يلاتلا** قوف رقنا .34 ةوطخلا فيضلل *ةكبشلا* ةحفص:

| Access Point Set                      | up | Wizard                                                                                                    |
|---------------------------------------|----|----------------------------------------------------------------------------------------------------|
| Radio 2 (2.4 GHz)                     | ~  | Enable Captive Portal - Name Your Guest Network                                                                                      |
| <ul> <li>Network Name</li> </ul>      |    | Your guest network needs a new name, known as an SSID. The name identifies your guest<br>network so that wireless users can find it. |
| <ul> <li>Wireless Security</li> </ul> |    | Enter a name for your guest network:                                                                                                 |
| VLAN ID                               |    |                                                                                                    |
| Captive Portal                        |    | Radio:      Radio 1 (5 GHz)                                                                                                    |
| <ul> <li>Creation</li> </ul>          | J. | Guest Network name: ciscosb-quest                                                                                                    |
| Network Name                          |    | For example: MyGuestNetwork                                                                                                    |
| Wireless Security                     |    |                                                                                                    |
| VLAN ID                               |    | @Learn more about network names                                                                                                    |
| Redirect URL                          |    |                                                                                                    |
| Summary                               |    |                                                                                                    |
| Finish                                | ×  |                                                                                                    |
|                                       |    | Click Next to continue                                                                                                    |
|                                       |    | Back Next Cancel                                                                                                    |

لاجم *ويدارلا* يف يكلسال بوغرم لا لرز يكلسال لثامي لا تقطقط .35 ةوطخلا.

(زترهاجيج 5) 1 ويدار<sup>.</sup>

(زترەاجيج 2.4) 2 ويدارلا<sup>.</sup>

.فيضلا ةكبشل SSID لخدأ ،*فيضلا ةكبش مسا* لقح يف .36 ةوطخلا

- *ةديقملا ةباوبلا نيكمت* ةحفص حتف متي .ةعباتملل **يلاتل**ا قوف رقنا .37 ةوطخلا *فويضلا ةكبش نيمأت*:

| Access Point Setup Wizard        |              |                                                                                                    |  |
|----------------------------------|--------------|----------------------------------------------------------------------------------------------------|--|
| Radio 2 (2.4 GHz)                |              | Enable Captive Portal - Secure Your Guest Network                                                                                                    |  |
| <ul> <li>Network Name</li> </ul> | $\cap$       | Select your guest network security strength.                                                                                                    |  |
| ✓ Wireless Security              |              | Best Security (WPA2 Personal - AES)<br>Recommended for new wireless computers and devices that support this option.                                      |  |
| VLAN ID                          |              | Older wireless devices might not support this option.                                                                                                    |  |
| Captive Portal                   |              | <ul> <li>Better Security (WPA/WPA2 Personal - TKIP/AES)<br/>Recommended for older wireless computers and devices that might not support WPA2.</li> </ul> |  |
| <ul> <li>Creation</li> </ul>     |              | O No Security (Not recommended)                                                                                                    |  |
| <ul> <li>Network Name</li> </ul> |              |                                                                                                    |  |
| Wireless Security                |              | Enter a security key with 8 - 63 characters.                                                                                                    |  |
| VLAN ID                          |              | Show Key as Clear Text                                                                                                    |  |
| Redirect URL                     |              | Learn more about your network security options                                                                                                    |  |
| Summary                          |              |                                                                                                    |  |
| Finish                           | $\checkmark$ |                                                                                                    |  |
|                                  |              | Click Next to continue                                                                                                    |  |
|                                  |              | Back Next Cancel                                                                                                    |  |

امك يه بيلااسألا. ةكبش نمأ بغر ب لا بولسأل يكلسال لثامي لا تقطقط .38 ةوطخلا يلي

نيمأت ةينقت نم يناثلا رادصإلا وه WPA2 — (AES - يصخش WPA2) نيمأت لضفأ ريفشت نمضتت يتلاو ،Wi-Fi ةيكلساللا تاكبشلل لوصولا يف مكحتلاو WPA AES-CCMP ريياعمل اقفو نامألا نم ىوتسم لضفأ اذه لوكوتوربلا رادصإ رفوي .AES-CCMP معد ىلع ةرداق نوكت نأ ىلإ ةكبشلا ىلع ءالمعلا تاطحم عيمج جاتحتس .802.11i حيتافملا قمالس لوكوتورب) TKIP لوكوتوربلا مادختساب WPA2 حمسي ال .WPA2 رقار الاقترام الاقترام الالاكتان .

لضفأ نيمأت· Wi-Fi Alliance IEEE رايعم وه WPA Personal - TKIP/AES) - WPA Personal ) لضفأ نيمأت· 802.11i و AES-CCMP ريفشت نمضتي يذلاا شدحألاا WPA2 معدت الو يلصألاا WPA معدت مدقأ ةيكلسال ةزهجأ.

اهيلإ لوصولا نكميو رورم ةملك ةيكلساللا ةكبشلا بلطتت ال — نيمأت دجوي ال<sup>.</sup> 42 <u>ةوطخلا</u> ىلإ لقتنا ،نامأ نودب ترتخأ اذإ .صخش يأ لبق نم .

كتكبشل ةبولطملا رورملا ةملك لخدأ ،*نامألا حاتفم* لقح يف .39 ةوطخلا.

حاتفملا راهظا رايتخالا عبرم ددح ،بتكت تنأو رورملا ةملك ىرتل (يرايتخإ) .40 ةوطخلا حضاو صنك.

نييعت - ريسألا لخدملا *نيكمت* ةحفص رهظت .ةعباتملل **يلاتلا** قوف رقنا .41 ةوطخلا *كيدل ةيكلساللا قكبشل قحفصل* VLAN قكبش فرعم:

| Access Point Setup Wizard             |    |                                                                                                    |  |  |  |  |  |  |
|---------------------------------------|----|----------------------------------------------------------------------------------------------------|--|--|--|--|--|--|
| Radio 2 (2.4 GHz)                     |    | Enable Captive Portal - Assign The VLAN ID                                                                                                    |  |  |  |  |  |  |
| ✓ Network Name                        |    | We strongly recommend that you assign different VLAN ID for your guest network than the<br>management VLAN ID. By doing that, your guest will have no access to your private network. |  |  |  |  |  |  |
| <ul> <li>Wireless Security</li> </ul> |    | Enter a VLAN ID for your guest network:                                                                                                    |  |  |  |  |  |  |
| VLAN ID                               |    |                                                                                                    |  |  |  |  |  |  |
| Captive Portal                        |    | VLAN ID: (Range: 1 - 4094)                                                                                                    |  |  |  |  |  |  |
| <ul> <li>Creation</li> </ul>          | J. | @Learn more about vlan ids                                                                                                    |  |  |  |  |  |  |
| <ul> <li>Network Name</li> </ul>      |    |                                                                                                    |  |  |  |  |  |  |
| ✓ Wireless Security                   |    |                                                                                                    |  |  |  |  |  |  |
| VLAN ID                               |    |                                                                                                    |  |  |  |  |  |  |
| Redirect URL                          |    |                                                                                                    |  |  |  |  |  |  |
| Summary                               |    |                                                                                                    |  |  |  |  |  |  |
| Finish                                | ¥  |                                                                                                    |  |  |  |  |  |  |
|                                       |    | Click Next to continue                                                                                                    |  |  |  |  |  |  |
|                                       |    | Back Next Cancel                                                                                                    |  |  |  |  |  |  |

.كرارق ديكأتب زاهجلا كبلاطيس ،*نيمأت يأ* ديدحت متي مل اذإ **:ةظحالم** 

يتلا ةبولطملا VLAN ةكبش فرعم مقر لخدأ ،*VLAN ةكبش فرعم* لقح يف .42 ةوطخلا اهيلإ يمتني WAP.

متي يتلا VLAN تاكبش تافرعم دحاً عم VLAN ةكبش فرعم قباطتي نأ بجي **:ةظحالم** قكبشب لصتملا ديعبلا زاهجلا ذفنم ىلع اهمعد WAP.

- *ةديقملا ةباوبلا نيكمت* ةحفص حتف متي .ةعباتملل **يلاتلا** قوف رقنا .43 ةوطخلا *ميجوت ةداعإ نيكمت URL*:

| Access Point Setup Wizard             |         |                                                                                                    |  |  |  |  |
|---------------------------------------|---------|----------------------------------------------------------------------------------------------------|--|--|--|--|
| Radio 2 (2.4 GHz)                     |         | Enable Captive Portal - Enable Redirect URL                                                                                                    |  |  |  |  |
| <ul> <li>Network Name</li> </ul>      | <u></u> | If you enable a redirect URL, when new wireless users have completed the authentication<br>process, they can be redirected to an alternate startup page. |  |  |  |  |
| <ul> <li>Wireless Security</li> </ul> |         | ✓ Enable Redirect URL                                                                                                    |  |  |  |  |
| VLAN ID                               |         | Redirect URL : http://www.example.com                                                                                                    |  |  |  |  |
| Captive Portal                        |         |                                                                                                    |  |  |  |  |
| ✓ Creation                            |         | Learn more about redirect urls                                                                                                    |  |  |  |  |
| <ul> <li>Network Name</li> </ul>      |         |                                                                                                    |  |  |  |  |
| ✓ Wireless Security                   |         |                                                                                                    |  |  |  |  |
| VLAN ID                               |         |                                                                                                    |  |  |  |  |
| Redirect URL                          |         |                                                                                                    |  |  |  |  |
| Summary                               |         |                                                                                                    |  |  |  |  |
| Finish                                | ~       |                                                                                                    |  |  |  |  |
|                                       |         | Click Next to continue                                                                                                    |  |  |  |  |
|                                       |         | Back Next Cancel                                                                                                    |  |  |  |  |

دعب بيو ةحفص ىلإ نييكلساللا نيمدختسملا هيجوت ةداعإل (يرايتخإ) .44 ةوطخلا **URL ناونع هيجوت ةداعإ نيكمت** رايتخالا ةناخ ددح ،فيضلا ةكبش ىلإ لوخدلا ليجست <u>46 ةوطخلا</u> ىلإ يطختلاب مقف ،رايخلا اذه نيكمت متي مل اذإ ةداعإ يف بغرت يتلاا بيولاا ةحفص لخدأ ،*URL ناونع هيجوت ةداعإ* لقح يف .45 ةوطخلا فويضلا ةكبش ىلإ اوعلطتي نأ دعب اهيلإ نيمدختسملا هيجوت.

:*كتادادعإ* ةحفص حتف *ديكأت -* صخلملا. ةعباتملل **يلاتلا** قوف رقنا. 46 ةوطخلا

| Access Point Set  | up | Wizard                                                              |
|-------------------|----|---------------------------------------------------------------------|
| Radio 2 (2.4 GHz) | ~  | Summary - Confirm Your Settings                                     |
| Network Name      |    | Please review the following settings and ensure the data is correct |
| Wireless Security |    | Radio 1 (5 GHz)                                                     |

|  | • • • • • • • • • • • • • • • • • • • • |      |                             |                              |         |              | ~  |
|--|-----------------------------------------|------|-----------------------------|------------------------------|---------|--------------|----|
|  | ✓ Wireless Security                     | Radi | Network Name (SSID):        | ciscosb                      |         |              |    |
|  |                                         |      | Network Security Type:      | WPA2 Personal - AES          |         |              |    |
|  | V VLANID                                |      | Security Key:               | *****                        |         |              |    |
|  | Captive Portal                          |      | VLAN ID:                    | 1                            |         |              |    |
|  |                                         | Radi | io 2 (2.4 GHz)              |                              |         |              |    |
|  | Creation                                |      | Network Name (SSID):        | ciscosb                      |         |              |    |
|  | <ul> <li>Network Name</li> </ul>        |      | Network Security Type:      | WPA2 Personal - AES          |         |              |    |
|  |                                         |      | Security Key:               | ***********                  |         |              |    |
|  | <ul> <li>Wireless Security</li> </ul>   |      | VLAN ID:                    | 1                            |         |              |    |
|  | VLAN ID                                 | Capt | tive Portal (Guest Network) | Summary                      |         |              |    |
|  | <ul> <li>Redirect URL</li> </ul>        |      | Guest Network Radio:        | Radio 1                      |         |              |    |
|  |                                         |      | Network Name (SSID):        | ciscosb-guest                |         |              |    |
|  | Summary                                 |      | Network Security Type:      | WPA2 Personal - AES          |         |              | ~  |
|  | Finish                                  |      |                             |                              |         |              |    |
|  |                                         | Clic | ck Submit to enable se      | ettings on your Cisco System | ns, Inc | Access Point |    |
|  |                                         |      |                             |                              |         |              |    |
|  |                                         |      |                             |                              | B       | ack Subm     | it |
|  |                                         |      |                             |                              |         |              | _  |

ةحفصلا ىلا لصت ىتح **فلخلا** قوف رقنا ،ەب تمق دادعإ ريرحتل (يرايتخإ) .47 ةوطخلا ةبولطملا.

تارييغتلا عيمج نع عجارتلاو دادعإلا جلاعم ءاهنإ يف ٻغرت تنك اذإ (يرايتخإ) .48 ةوطخلا ر**مالا ءاغلا** قوف رقنا ،اهب تمق يتلاا.

ةيلمعلا نكمي نأ **ملسي** ةقطقط .فيضلا ةكبشلاو ةكبشلا تادادعإ عجار .49 ةوطخلا لا ىلع دادعإ WAP.

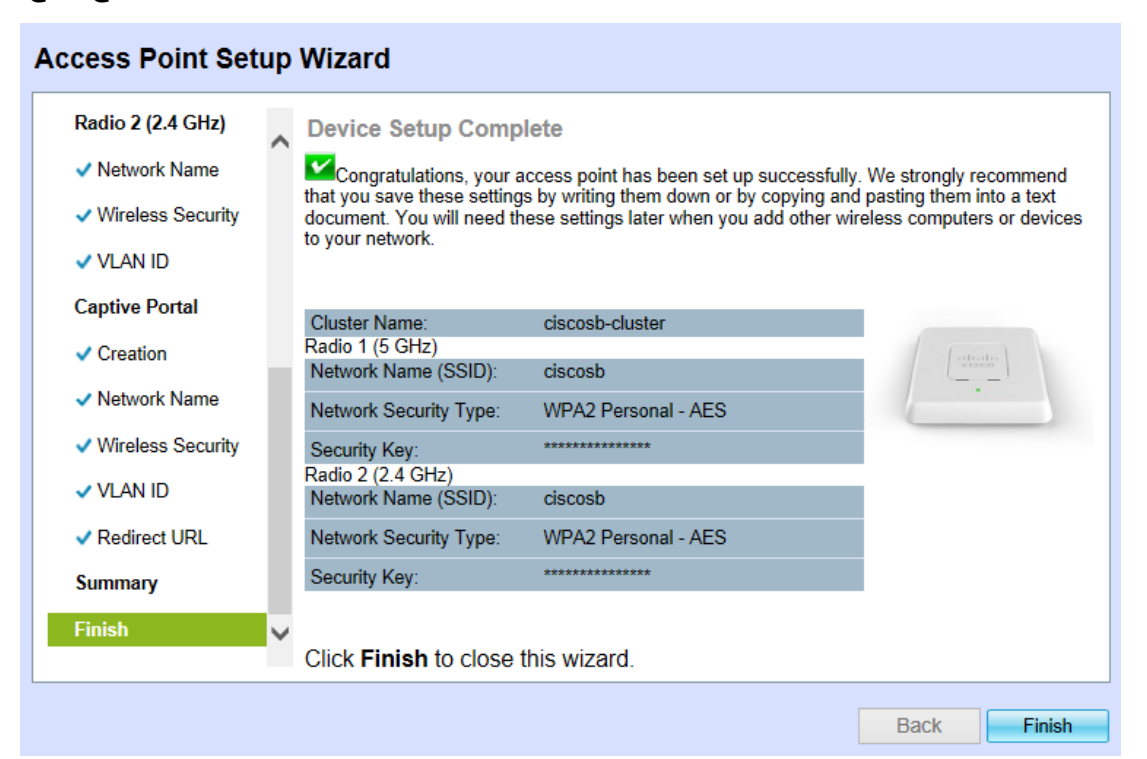

```
دادعإلا جلاعم نم جورخلل "ءاەنإ قوف رقنا .50 ةوطخلا.
```

## رارقلا

يتلا زاهجلا رورم ةملك ىلإ ةفاضإلاب .نآلا WAP زاهجل ةيساسألا تادادعإلاا نيوكت بجي زترهاجيج 2.4 ةعرسب ةيكلساللا لاسرإلا ةزهجأ نم لك نيوكت متي ،نآلا اهنيوكت متي نآلا لمتكا امك .اهنم لكب ةصاخلا رورملا ةملكو SSID ةئيهت مادختساب زترهاجيج 5 و هذه نيوكت ةداعإ نكمي .لمتحم URL ناونع هيجوت ةداعإ عم اهنيوكتو فيض ةكبش دوجو دادعإلا جلاعم ىلإ لوصولا نكمي امك .قبسانملا ةحفصلا عابتاب تقو يأ يف تادادعإلا

ةمجرتاا مذه لوح

تمجرت Cisco تايان تايانق تال نم قعومجم مادختساب دنتسمل اذه Cisco تمجرت ملاعل العامي عيمج يف نيم دختسمل لمعد يوتحم ميدقت لقيرشبل و امك ققيقد نوكت نل قيل قمجرت لضفاً نأ قظعالم يجرُي .قصاخل امهتغلب Cisco ياخت .فرتحم مجرتم اممدقي يتل القيفارت عال قمجرت اعم ل احل اوه يل إ أم اد عوجرل اب يصوُتو تامجرت الاذة ققد نع اهتي لوئسم Systems الما يا إ أم الا عنه يل الان الانتيام الال الانتيال الانت الما